# Uso di OpenAPI per recuperare le informazioni sull'implementazione di ISE su ISE 3.3

# Sommario

| Introduzione                                                |
|-------------------------------------------------------------|
| Introduzione                                                |
| Prerequisiti                                                |
| Requisiti                                                   |
| Componenti usati                                            |
| Configurazione                                              |
| Esempio di rete                                             |
| Configurazione su ISE                                       |
| Esempi di Python                                            |
| Recuperare L'Elenco Di Tutti I Nodi Distribuiti Nel Cluster |
| Recuperare I Dettagli Di Un Nodo Distribuito                |
| Risoluzione dei problemi                                    |

# Introduzione

In questo documento viene descritta la procedura per utilizzare openAPI per gestire l'implementazione di Cisco Identity Services Engine (ISE).

# Introduzione

Nelle moderne reti aziendali, la sicurezza e la gestione sono diventate sempre più complesse e critiche. Per affrontare queste sfide, da Cisco ISE 3.1 in poi, sono disponibili API più recenti in formato OpenAPI, che offre affidabili funzionalità di controllo dell'accesso alla rete e di gestione delle policy. L'amministratore è ora in grado di controllare l'implementazione di ISE in modo più efficiente tramite OpenAPI, e di agire in modo proattivo piuttosto che attendere che gli utenti finali segnalino i problemi.

# Prerequisiti

## Requisiti

Cisco raccomanda la conoscenza dei seguenti argomenti:

- Cisco Identity Services Engine (ISE)
- API REST
- Python

## Componenti usati

- ISE 3.3
- Python 3.10.0

Le informazioni discusse in questo documento fanno riferimento a dispositivi usati in uno specifico ambiente di emulazione. Su tutti i dispositivi menzionati nel documento la configurazione è stata ripristinata ai valori predefiniti. Se la rete è operativa, valutare attentamente eventuali conseguenze derivanti dall'uso dei comandi.

# Configurazione

## Esempio di rete

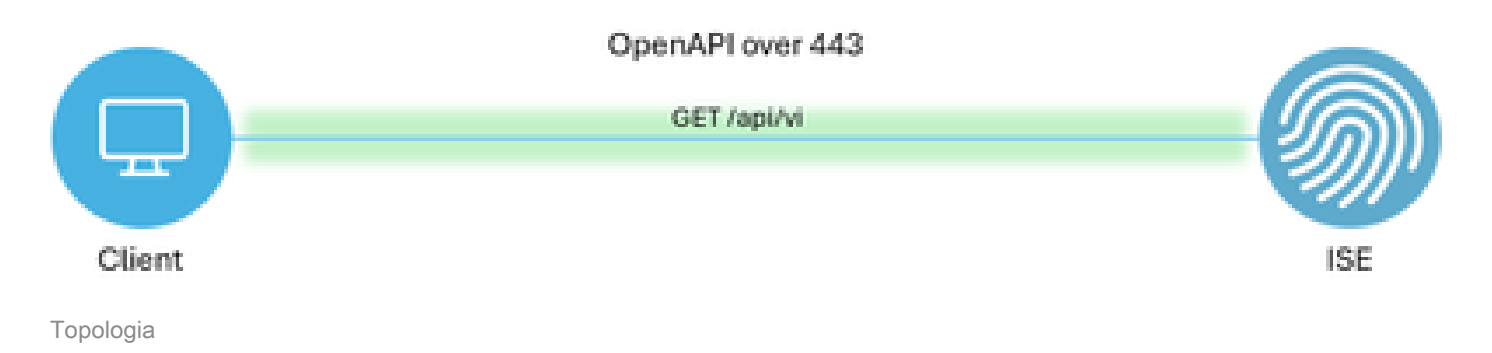

## Configurazione su ISE

Passaggio 1: Aggiungere un account amministratore Open API

Per aggiungere un amministratore API, selezionare Amministrazione > Sistema > Accesso amministratore > Amministratori > Utenti amministratori > Aggiungi.

|       | aliada identity Services Engine |                      |      |          |          | Administra      | Administration / System |               |                   |                       | Q (    | ۵ ۵          | Q    | <u>ା</u> |
|-------|---------------------------------|----------------------|------|----------|----------|-----------------|-------------------------|---------------|-------------------|-----------------------|--------|--------------|------|----------|
|       |                                 |                      |      |          |          |                 |                         |               |                   |                       |        |              |      |          |
| Щ     | Bookmarks                       | Deployment Licensing | Cert | ificates | Logging  | Maintenance     | Upgrade                 | Health Checks | Backup & Restore  | Admin Access Settings |        |              |      |          |
|       | Dashboard                       | Authentication       |      | Adm      | inistrat | ore             |                         |               |                   |                       |        |              |      |          |
| 망     | Context Visibility              | Authorization        | >    | Aum      | mistrat  | 015             |                         |               |                   |                       |        |              |      |          |
| ×     | Operations                      |                      |      |          |          |                 |                         |               |                   |                       | Select | ed 0 Total 3 | 2 8  | 0        |
|       |                                 | Administrators       | Ť    | 0 Edit   | + Add    | 🛞 Change Status | Delete                  | Duplicate     |                   |                       |        |              | MI V | A        |
| U     | Policy                          | Admin Groups         |      |          | Status   | Name            | Descriptio              | on First Name | Last Name Email A | ddress Admin Groups   |        |              |      |          |
| 20    | Administration                  | Humm Groups          |      | _        |          |                 |                         |               |                   |                       |        |              |      |          |
|       |                                 |                      |      |          | Enabled  | admin 😛         | Default A               | dmin User     |                   | Super Admin           |        |              |      |          |
| -fili | Work Centers                    | Settings             | >    |          | Enabled  | y ApiAdmin      |                         |               |                   | ERS Admin             |        |              |      |          |
|       |                                 |                      |      |          |          |                 |                         |               |                   |                       |        |              |      |          |
| 0     | Internative Male                |                      |      |          |          |                 |                         |               |                   |                       |        |              |      |          |

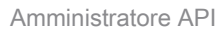

### Fase 2: Abilitare Open API su ISE

Open API è disabilitato per impostazione predefinita su ISE. Per abilitarlo, selezionare Amministrazione > Sistema > Impostazioni > Impostazioni API > Impostazioni servizio API. Attivate o disattivate le opzioni di Open API. Fare clic su Save (Salva).

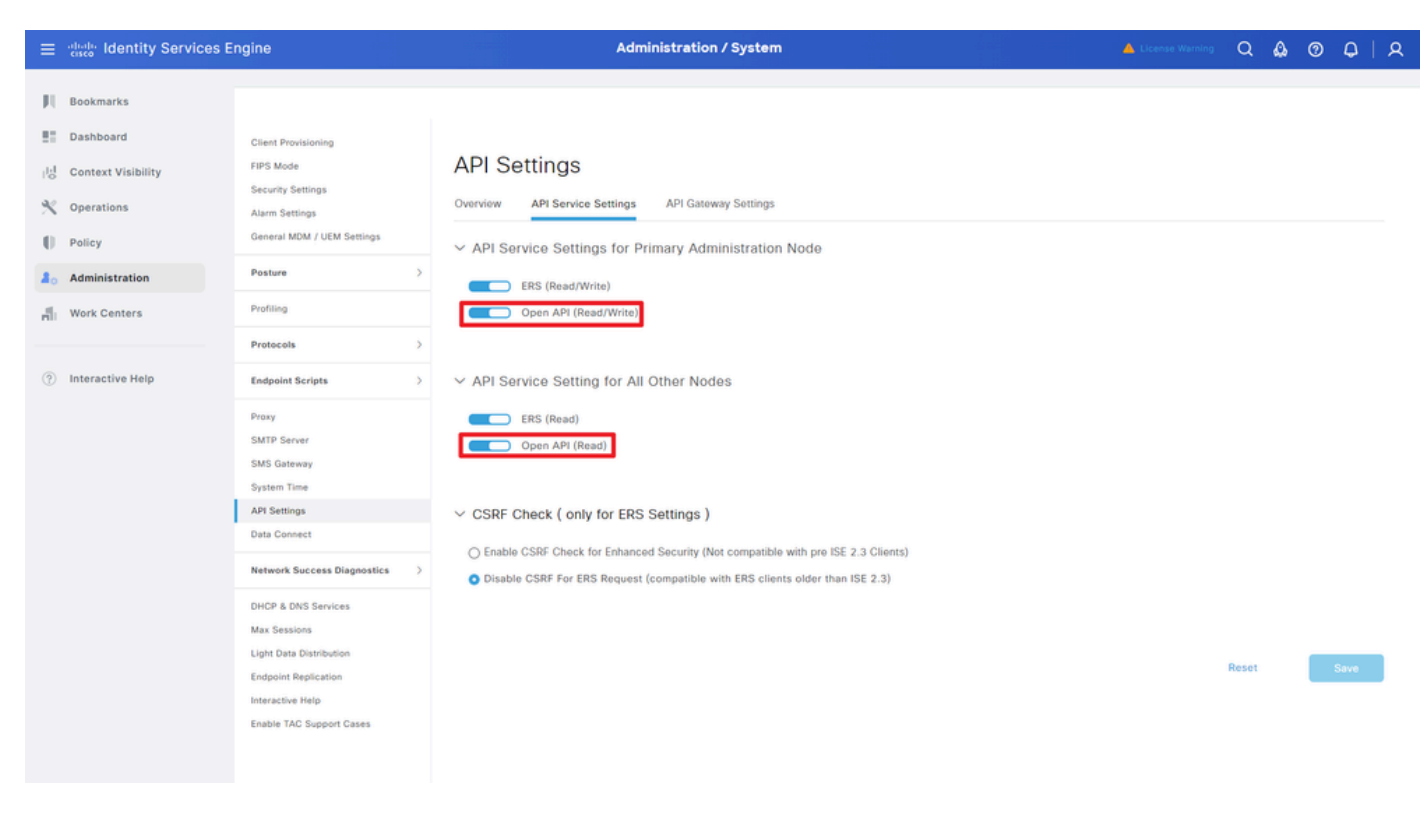

```
Abilita OpenAPI
```

#### Passaggio 3: Esplora ISE open API

Selezionare Amministrazione > Sistema > Impostazioni > Impostazioni API > Panoramica. Fare clic sul collegamento Apri API.

| ≡   | dentity Services E | Engine                                                             |              |                                                                                  |                                                                                           | Administra                                                                                                    | tion / Syster                           | n                                               |                             |              |          | Q | ۵ ۵ | 0   A |
|-----|--------------------|--------------------------------------------------------------------|--------------|----------------------------------------------------------------------------------|-------------------------------------------------------------------------------------------|----------------------------------------------------------------------------------------------------|-----------------------------------------|-------------------------------------------------|-----------------------------|--------------|----------|---|-----|-------|
| н   | Bookmarks          | Deployment                                                         | Licensing    | Certificates                                                                     | Logging                                                                                   | Maintenance                                                                                                    | Upgrade                                 | Health Checks                                   | Backup & Restore            | Admin Access | Settings |   |     |       |
|     | Dashboard          | Client Provisionin                                                 | ng           |                                                                                  |                                                                                           |                                                                                                    |                                         |                                                 |                             |              |          |   |     |       |
| 명   | Context Visibility | FIPS Mode<br>Security Settings                                     |              | API S                                                                            | ettings                                                                                   |                                                                                                    |                                         |                                                 |                             |              |          |   |     |       |
| ×   | Operations         | Alarm Settings                                                     |              | Overview                                                                         | API Service                                                                               | Settings API G                                                                                                 | ateway Settings                         |                                                 |                             |              |          |   |     |       |
| -0  | Policy             | General MDM / U                                                    | JEM Settings | API Serv                                                                         | ices Overvie                                                                              | w                                                                                                    |                                         |                                                 |                             |              |          |   |     |       |
| 80  | Administration     | Posture                                                            |              | > You can m<br>Starting Ci                                                       | anage Cisco ISE<br>sco ISE Release                                                        | nodes through two s<br>3.1, new APIs are av                                                                    | sets of API forma<br>vailable in the Op | its-External Restful Ser<br>enAPI format.       | rvices (ERS) and OpenAPI.   |              |          |   |     |       |
| di. | Work Centers       | Profiling                                                          |              | The ERS at<br>Currently,                                                         | nd OpenAPI sen<br>ERS APIs also o                                                         | vices are HTTPS-only<br>perate over port 9060                                                                  | REST APIs that<br>. However, port       | operate over port 443.<br>9060 might not be sup | ported for ERS APIs in late | r            |          |   |     |       |
|     |                    | Protocols                                                          |              | > Cisco ISE r<br>Both the A                                                      | eleases. We ree<br>PI services are                                                        | commend that you on<br>disabled by default. E                                                                  | ly use port 443<br>nable the API se     | for ERS APIs.<br>rvices by clicking the c       | corresponding toggle buttor | 15           |          |   |     |       |
| ?   | Interactive Help   | Endpoint Script                                                    |              | > To use eith                                                                    | er API service,                                                                           | you must have the ER                                                                                           | S-Admin or ERS                          | -Operator user group                            | assignment.                 |              |          |   |     |       |
|     | ſ                  | Proxy<br>SMTP Server<br>SMS Gateway<br>System Time<br>API Settings |              | For more in<br>https://10.<br>For openag<br>ERS_V1<br>Eor more in<br>https://10. | nformation on IS<br>106.33.92:4424<br>bi documention<br>formation on IS<br>106.33.92:4424 | E ERS API, please vis<br>00/ers/sdk<br>for ERS, click below:<br>E Onen API, please vis<br>00/api/swagger-ui/nu | sit:<br>deir:<br>Sox.html               |                                                 |                             |              |          |   |     |       |

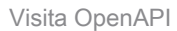

## Esempi di Python

Recuperare L'Elenco Di Tutti I Nodi Distribuiti Nel Cluster

L'API elenca tutti i nodi distribuiti nel cluster.

Passaggio 1: Informazioni obbligatorie per una chiamata API.

| Metodo       | OTTIENI                                                      |
|--------------|--------------------------------------------------------------|
| URL          | https:// <ise-pan-ip>/api/v1/deployment/node</ise-pan-ip>    |
| Credenziali  | Usa credenziali dell'account API aperto                      |
| Intestazioni | Accetta: application/json<br>Content-Type: applicazione/json |

Passaggio 2: Individuare l'URL utilizzato per recuperare le informazioni sulla distribuzione.

| Swagger                                                                                        | Select a definition | Deployment | v          |  |
|------------------------------------------------------------------------------------------------|---------------------|------------|------------|--|
| Cisco ISE API - Deployment                                                                     |                     |            |            |  |
| Servers<br>https://10.106.33.92:44240 - Inferred Url v                                         |                     |            |            |  |
| deployment-api-controller the deployment API                                                   |                     |            | ~          |  |
| node-api-controller the node API                                                               |                     |            | ~          |  |
| profile-api-controller the profile API                                                         |                     |            | ~          |  |
| Node Deployment                                                                                |                     |            | ^          |  |
| CET /api/vl/deployment/node Review the list of all the nodes that are deployed in the cluster. |                     |            | <u>∧</u> ≜ |  |

URI API

Passaggio 3: Ecco l'esempio del Codice Python. Copiare e incollare il contenuto. Sostituire l'indirizzo IP, il nome utente e la password ISE. Salva come file Python da eseguire.

Verificare la buona connettività tra ISE e il dispositivo su cui è in esecuzione il codice Python.

#### <#root>

```
from requests.auth import HTTPBasicAuth
import requests
requests.packages.urllib3.disable_warnings()

if __name__ == "__main__":
    url = "
https://10.106.33.92/api/v1/deployment/node
"
    headers = {
    "Accept": "application/json", "Content-Type": "application/json"
    basicAuth = HTTPBasicAuth(
    "ApiAdmin", "Admin123"
)
```

```
response = requests.get(url=url, auth=basicAuth, headers=headers, verify=False)
print("Return Code:")
print(response.status_code)
print("Expected Outputs:")
print(response.json())
```

Di seguito è riportato l'esempio degli output previsti.

Return Code: 200 Expected Outputs: {'response': [{'hostname': 'ISE-BGL-CFME01-PAN', 'fqdn': 'ISE-BGL-CFME01-PAN.cisco.com', 'ipAddress': '192.168.20.240', 'roles': ['PrimaryAdmin'], '

#### Recuperare I Dettagli Di Un Nodo Distribuito

Questa API recupera informazioni dettagliate sul nodo ISE specifico.

Passaggio 1: Informazioni obbligatorie per una chiamata API.

| Metodo       | OTTIENI                                                                                        |
|--------------|------------------------------------------------------------------------------------------------|
| URL          | https:// <ise-pan-ip>/api/v1/deployment/node/<nome<br>host-nodo-ISE&gt;</nome<br></ise-pan-ip> |
| Credenziali  | Usa credenziali dell'account API aperto                                                        |
| Intestazioni | Accetta: application/json<br>Content-Type: applicazione/json                                   |

Passaggio 2: Individuare l'URL utilizzato per recuperare le informazioni specifiche del nodo ISE.

| Honorana bakaras                                                                                 | Select a definition | Deployment | ×   |  |
|--------------------------------------------------------------------------------------------------|---------------------|------------|-----|--|
| Cisco ISE API - Deployment (500) (ASS)                                                           |                     |            |     |  |
| Servers<br>https://10.106.33.92:44240 - Inferred Uri V                                           |                     |            |     |  |
| deployment-api-controller the deployment API                                                     |                     |            | ~   |  |
| node-api-controller the node API                                                                 |                     |            | ~   |  |
| profile-api-controller the profile API                                                           |                     |            | ~   |  |
| Node Deployment                                                                                  |                     |            | ^   |  |
| GET /api/v1/deployment/node Retrieve the list of all the nodes that are deployed in the cluster. |                     |            | ✓ ≜ |  |
| POST /api/vl/deployment/node Register a standalone node to the cluster                           |                     |            | ~ ≜ |  |
| GET /api/vl/deployment/node/{hostname} Retrieve details of a deployed node.                      |                     |            | ^ ≜ |  |
| This API retrieves detailed information of the deployed node.                                    |                     |            |     |  |

URI API

Passaggio 3. Di seguito è riportato l'esempio del codice Python. Copiare e incollare il contenuto. Sostituire l'indirizzo IP, il nome utente e la password ISE. Salva come file Python da eseguire.

Verificare la buona connettività tra ISE e il dispositivo su cui è in esecuzione il codice Python.

#### <#root>

from requests.auth import HTTPBasicAuth import requests requests.packages.urllib3.disable\_warnings() if \_\_name\_\_ == "\_\_main\_\_": url = " https://10.106.33.92/api/v1/deployment/node/ISE-DLC-CFME02-PSN ... headers = { "Accept": "application/json", "Content-Type": "application/json" } basicAuth = HTTPBasicAuth( "ApiAdmin", "Admin123" ) response = requests.get(url=url, auth=basicAuth, headers=headers, verify=False) print("Return Code:") print(response.status\_code) print("Expected Outputs:") print(response.json())

Di seguito è riportato l'esempio degli output previsti.

Return Code: 200 Expected Outputs: {'response': {'hostname': 'ISE-DLC-CFME02-PSN', 'fqdn': 'ISE-DLC-CFME02-PSN.cisco.com', 'ipAddress': '192.168.41.240', 'roles': [], 'services': ['Session']

## Risoluzione dei problemi

Per risolvere i problemi relativi alle API aperte, impostare il livello di log per apiservicecomponent su DEBUGnella finestra di configurazione del log di debug.

Per abilitare il debug, selezionare Operazioni > Risoluzione dei problemi > Debug guidato >

Configurazione log di debug > Nodo ISE > apiservice.

| =      | dentity Services                | Engine                      |               |           | Of                                    | peratio | ons / Troub  | leshoot                                   |                  | License Warning | Q | ۵ | 0   | ٩     | A |
|--------|---------------------------------|-----------------------------|---------------|-----------|---------------------------------------|---------|--------------|-------------------------------------------|------------------|-----------------|---|---|-----|-------|---|
| J      | Bookmarks                       | Diagnostic Tools            | Download Logs | Del       | bug Wizard                            |         |              |                                           |                  |                 |   |   |     |       |   |
| E<br>R | Dashboard<br>Context Visibility | Debug Profile Configuration | ation         | Node List | ) ISE-BGL-CFME01-PAN.S<br>Ug Level Cc | nfig    | uratior      | 1                                         |                  |                 |   |   |     |       | 3 |
|        | Policy                          |                             |               | 0 Edit    | ← Reset to Default                    | Log Fi  | ilter Enable | Log Filter Disable                        |                  |                 |   |   | All | ~ · · | V |
| 2      | Administration                  |                             |               |           | Component Name                        | ~ L     | .og Level    | Description                               | Log file Name    | Log Filter      |   |   |     |       |   |
| ň      | Work Centers                    |                             |               | 0         | accessfilter                          | I       | INFO         | RBAC resource access filter               | ise-psc.log      | Disabled        |   |   |     |       | 1 |
|        |                                 |                             |               | 0         | Active Directory                      | 1       | WARN         | Active Directory client internal messages | ad_agent.log     |                 |   |   |     |       |   |
| ?      | Interactive Help                |                             |               | 0         | admin-ca                              | 1       | INFO         | CA Service admin messages                 | ise-psc.log      | Disabled        |   |   |     |       |   |
|        |                                 |                             |               | 0         | admin-infra                           | i       | INFO         | infrastructure action messages            | ise-psc.log      | Disabled        |   |   |     |       |   |
|        |                                 |                             |               | 0         | admin-license                         | 1       | INFO         | License admin messages                    | ise-psc.log      | Disabled        |   |   |     |       |   |
|        |                                 |                             |               | 0         | ai-analytics                          | 1       | INFO         | Al Analytics                              | ai-analytics.log | Disabled        |   |   |     |       |   |
|        |                                 |                             |               | 0         | anc                                   | 1       | INFO         | Adaptive Network Control (ANC) debug      | ise-psc.log      | Disabled        |   |   |     |       |   |
|        |                                 |                             |               | 0         | api-gateway                           | 1       | INFO         | API Gateway native objects logs           | api-gateway.log  | Disabled        |   |   |     |       |   |
|        |                                 |                             |               | 0         | apiservice                            | 1       | DEBUG        | ISE API Service logs                      | api-service.log  | Disabled        |   |   |     |       |   |
|        |                                 |                             |               | 0         | bootstrap-wizard                      | 1       | INFO         | Bootstrap wizard messages Save Can        | -psc.log         | Disabled        |   |   |     |       |   |
|        |                                 |                             |               | 0         | ca-service                            | 1       | INFO         | CA Service messages                       | caservice.log    | Disabled        |   |   |     |       |   |

Debug del servizio API

Per scaricare i log di debug, selezionare Operations > Troubleshoot > Download Logs > ISE PAN Node > Debug Logs.

| ≡     | dentity Services   | Engine           |                | Operations / Trou                           | bleshoot                     |                            | License Warning | Q ( | ).<br>() | Q | 8 |
|-------|--------------------|------------------|----------------|---------------------------------------------|------------------------------|----------------------------|-----------------|-----|----------|---|---|
| Щ     | Bookmarks          | Diagnostic Tools | Download Logs  | Debug Wizard                                |                              |                            |                 |     |          |   |   |
| 10    | Dashboard          | ISE              | BGL-CFME01-PAN |                                             |                              |                            |                 |     |          |   |   |
| J.J.  | Context Visibility | ISE              | BGL-CFME02-MNT | Delete L <sup>a</sup> Expand All Collapse A | л                            |                            |                 |     |          |   |   |
|       |                    | S. ISE-          | DLC-CFME01-PSN | Debug Log Type                              | Log File                     | Description                | Size            |     |          |   |   |
| ×     | Operations         | SE ISE           | DLC-CFME02-PSN |                                             |                              |                            |                 |     |          |   |   |
| -0    | Policy             | ISE              | RTP-CFME01-PAN | V Application Logs                          |                              |                            |                 |     |          |   |   |
|       | Administration     | ISE              | RTP-CFME02-MNT | > ad_agent (1) (100 KB)                     |                              |                            |                 |     |          |   |   |
| _     |                    | ×                | •              | > ai-analytics (11) (52 KB)                 |                              |                            |                 |     |          |   |   |
| - Ali | Work Centers       |                  |                | > api-gateway (16) (124 KB)                 |                              |                            |                 |     |          |   |   |
|       |                    |                  |                | ✓ api-service (13) (208 KB)                 |                              |                            |                 |     |          |   |   |
| ?     | Interactive Help   |                  |                |                                             | api-service (all logs)       | API Service debug messages | 208 KB          |     |          |   |   |
|       |                    |                  |                |                                             | api-service.log              |                            | 12 KB           |     |          |   |   |
|       |                    |                  |                | 0                                           | api-service.log.2024-03-24-1 |                            | 4.0 KB          |     |          |   |   |
|       |                    |                  |                |                                             | api-service.log.2024-04-07-1 |                            | 4.0 KB          |     |          |   |   |
|       |                    |                  |                | -                                           |                              |                            |                 |     |          |   |   |

Scarica log di debug

#### Informazioni su questa traduzione

Cisco ha tradotto questo documento utilizzando una combinazione di tecnologie automatiche e umane per offrire ai nostri utenti in tutto il mondo contenuti di supporto nella propria lingua. Si noti che anche la migliore traduzione automatica non sarà mai accurata come quella fornita da un traduttore professionista. Cisco Systems, Inc. non si assume alcuna responsabilità per l'accuratezza di queste traduzioni e consiglia di consultare sempre il documento originale in inglese (disponibile al link fornito).